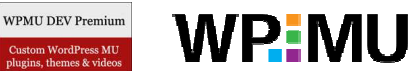

# WP.MU

WPMU DEV Premium

Custom WordPress MU plugins, themes & videos

# The WordPress MU Site Admin User Manual

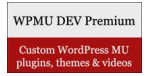

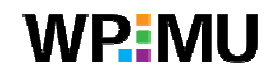

#### Site Admin User Manual

#### **Table of Contents**

| Introduction.<br>About Site Admin.                       | <b>4</b> |
|----------------------------------------------------------|----------|
| Changing Your Site Details                               | 4        |
| Blog Themes Options                                      | 6        |
| To change what themes are available site wide:           | 7        |
| To change what themes are available on a per blog basis: | 7        |
| Designing Your Homepage Appearance                       |          |
| Site Options                                             | 9        |
| Standard Site Options                                    |          |
| Site Name                                                |          |
| Site Admin Email                                         |          |
| Allow new registrations                                  |          |
| Registration notification                                | 11       |
| Add New Users                                            | 11       |
| Welcome Email                                            | 11       |
| First Post                                               | 13       |
| Banned Names                                             | 14       |
| Limited Email Registrations                              | 14       |
| Banned Email Domains                                     | 14       |
| Upload Media Buttons                                     | 14       |
| Blog upload space                                        | 15       |
| Upload File Types                                        |          |
| Max upload file size                                     |          |
| Admin Notice Feed                                        |          |
| Site Admins                                              |          |
| Plugins Menu                                             |          |
| Site Wide Language settings                              |          |
| Sile Wide Language Sellings                              |          |
| Admin Panel Footer Setting                               |          |
| Theme Settings                                           | 10       |
| Google Analytics Settings                                | 19       |
| Site Generator Options                                   |          |
| Site Admin Tools                                         | 20       |
| Admin Messages                                           | 20       |
| Blog Activity                                            | 20       |
| Content Monitor                                          |          |
| Login Image                                              |          |
| Send Email                                               |          |
| Reports                                                  | 21       |
| то'я                                                     | 21       |
| Tips                                                     |          |
| User Activity                                            |          |
| Working with Blogs                                       |          |
| Tips when creating blogs                                 | 23       |
| Using Site Admin to Create New Blogs                     | 23       |
| Editing User's Blogs                                     | 24       |
| Edit                                                     |          |
| Backend                                                  |          |
| Deactivate                                               | 25       |
|                                                          |          |

# **WP**MU

| Archive                                            |    |
|----------------------------------------------------|----|
| Spam                                               |    |
| Delete                                             |    |
| View                                               | 25 |
| Working with Usernames                             |    |
| Using Site Admin to Create New Usernames           |    |
| Adding users to blogs                              |    |
| Configuring Supporter (PayPal Upgrades)            |    |
| How to Set up Supporter                            |    |
| How to Manually Upgrade a Blog to Supporter Status |    |
| Plugins available for Supporter's Use              |    |
|                                                    |    |

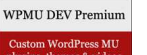

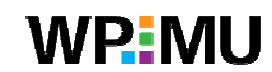

#### Introduction

Welcome to the most comprehensive an easy to use guide to managing your WordPress MU (WPMU) site on the web! This manual is designed to help your site admin users get more out of using WordPress MU. It is not intended to show you how to install new/edit themes or upload plugins using FTP.

Some configuration components discussed in this manual are only available for WPMU DEV Premium (<u>http://premium.wpmudev.org/</u>) or WP.MU (<u>http://wp.mu/</u>) users and this is noted where appropriate - but the vast majority of components are applicable to a core WordPress MU install.

#### About Site Admin

The standard role's WordPress users are assigned are: administrator, editor, author, contributor or subscriber based on how much access you want to allow the user. An administrator has the highest access, able to use all enabled blog features, while a subscriber has the lowest, only able to read and write comments

(http://theedublogger.edublogs.org/2008/07/21/what-are-thedifferent-roles-of-users/).

A site admin user is the next level of access, and responsibility, above an administrator. Your site admin user is the person who has total control of the entire site including:

- 1. Manage the access and level of responsibility of all users
- 2. Manage blog features including access to plugins, themes and blog privacy settings
- 3. Create new users and new blogs
- 4. Edit posts, pages, comments on any blog
- 5. Reset passwords
- 6. Edit and delete any blog

You need to consider carefully what role you assign all users on your site because on shared blogs Administrators are able to remove other users, including other administrators, and editors can delete content. Deciding who and how many users you assign site admin requires the greatest consideration because of their highest access level.

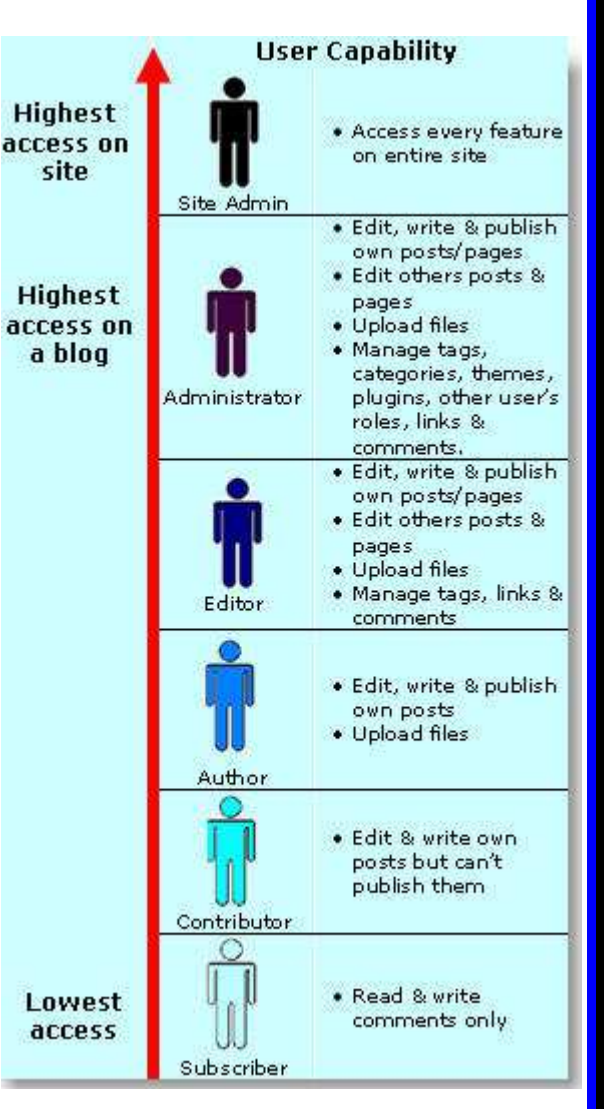

#### **Changing Your Site Details**

Every WordPress Mu comes with the same default dashboard and theme which you can customize to meet your needs.

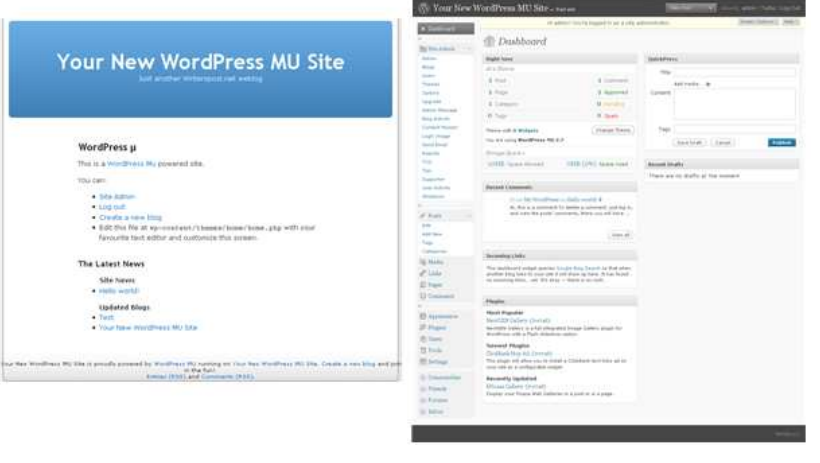

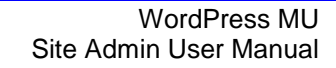

WPMU DEV Premium Custom WordPress MU plugns, themes X videos

To change your Site details go to **Settings > General** and:

- 1. Change your blog title to the name of your site e.g. Writer's Spot blog
- 2. Change your tagline
- 3. Change the email address for site admin, if necessary.
- 4. Adjust your time zone and date display
- 5. Then click Save Changes

#### NOTE:

As part of your business brand and online identity it's best for all email to be sent from your domain name e.g. support.edutags.net. You could also use this same email address for dealing with all users support and sales enquiries.

To enable this you will first need to set up your email accounts associated with your domain using cPanel.

| Daabbaand                                                           |                | Hi admin! You're logged in as a site administrator.                                                                                                    |
|---------------------------------------------------------------------|----------------|----------------------------------------------------------------------------------------------------|
| Site Admin                                                          | 🔢 General Sett | ings                                                                                                    |
| dmîn                                                                | Blog Title     | Writer's Spot Change to name of Site                                                                                                    |
| logs<br>sers<br>hemes                                               | Tagline        | Let's write together! Add a tagline 2 blog is about.                                                                                                    |
| ptions<br>ograde<br>dmin Message                                    | E-mail address | admin@incsub.com  If you change this we will send you an email at your new address to confirm it. The new address  will not become active until confirmed                                                                        |
| log Activity<br>ontent Monitor<br>ogin Image<br>end Email<br>enorts | Timezone       | UTC -7 VIC -7 IS 2009-04-06<br>17:30:52<br>Unfortunately, you have to manually update this for Daylight Savings Time. Lame, we know, but v                                                                                       |
| OS<br>ips<br>upporter<br>iser Activity<br>hutdown                   | Date Format    | <ul> <li><i>be fixed in the future.</i></li> <li>April 6, 2009</li> <li>2009/04/06</li> <li>04/06/2009</li> <li>06/04/2009</li> </ul>                                                                                            |
| Posts =<br>dit<br>dd New<br>ags<br>ategories<br>Media               | Time Format    | <ul> <li>Custom: F J, Y April 6, 2009</li> <li><u>Documentation on date formatting</u>. Click "Save Changes" to update sample output.</li> <li>5:30 pm</li> <li>5:30 PM</li> <li>17:30</li> <li>Custom: g:i a 5:30 pm</li> </ul> |
| Links                                                               | Week Starts On | Monday 🛛 💌                                                                                                    |
| Pages<br>Comments                                                   | Blog language: | English                                                                                                    |

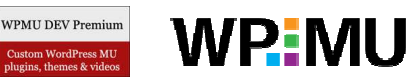

WordPress mu Default
The default WordPress mu theme

based on the famous Kubrick.

width, two columns, widgets

Tags: blue, custom header, fixed

#### **Blog Themes Options**

Your WordPress MU comes with two default themes activated and over 100 themes installed.

'Out-of-the-box' wp.mu (<u>http://wp.mu/</u>), where the installation of WordPress MU is done for you, includes over 100 premium themes (<u>http://premium.wpmudev.org/themes/</u>) installed.

When you install your own WordPress MU (<u>http://wpmudev.org/getting-started-with-wpmu/</u>) it includes only two themes and it's necessary to extend these by

installing extra themes that have been customized for WPMU compatibility.

All premium themes (<u>http://premium.wpmudev.org/themes/</u>) have been completely tested and customized to work with WPMU. This means you're not going to have to upload a single file, edit a single line of html, php or CSS or concern yourself with bugs or issues; they're ready to use as is!

Available Themes

WordPress Classic

two columns, widaets

The original WordPress theme that graced versions 1.2.x and prior.

Tags: mantle color, variable width,

in evenos of a pe

Animal Science and a science science science magnet science science

And a second

20100

THE REAL PROPERTY.

WPMU-Dixi, WPMU-nelo and WPMU-triden are the most customizable of these themes:

- 1. WPMU-Dixi includes optional RSS feed for up to 4 feeds on the front page.
- WPMU-nelo see this theme in use on Sample Academic blog (<u>http://universityofblogs.com/sampleprofessor/</u>)
- 3. WPMU-triden includes the option of a custom image gallery see this theme in use on Sample Student portfolio (<u>http://universityofblogs.com/portfolio/</u>)

*NOTE*: If you are considering installing additional themes you need to realize not all themes that work on WordPress work well with WPMU. Most themes in the WordPress Theme Directory won't work on WPMU.

|                  | Think Different                                                                                                    |                                                                                                    | WordPress Testsite                                 |                                                                                                    | Colorest of the day long               | (*B440)                                                                                        | 2.0                                                                                                    |
|------------------|----------------------------------------------------------------------------------------------------|----------------------------------------------------------------------------------------------------|----------------------------------------------------|----------------------------------------------------------------------------------------------------|----------------------------------------|------------------------------------------------------------------------------------------------|----------------------------------------------------------------------------------------------------|
| Hallostinibiss   | Microsoft<br>Microsoft Area power and a second and a second and a<br>manual of the power and a second and a second and a<br>Microsoft Area and a second and a second and a second and a<br>Microsoft Area and a second and a second and a second and a<br>Microsoft Area and a second and a second and a second and a<br>Microsoft Area and a second and a second and a second and a<br>Microsoft Area and a second and a second and a second and a second and a<br>Microsoft Area and a second and a second and a second and a second and a<br>Microsoft Area and a second and a second and a second and a second and a<br>Microsoft Area and a second and a second and a second and a second and a<br>Microsoft Area and a second and a second and a second and a second and a<br>Microsoft Area and a second and a second and a second and a second and a<br>Microsoft Area and a second and a second and a second and a second and a<br>Microsoft Area and a second and a second and a second and a second and a<br>Microsoft Area and a second and a second and a second and a second and a<br>Microsoft Area and a second and a second an | And a second second sec | nung Caldad Sample full Page 33<br>- (*****) -     | This is intr<br>transferred to the<br>adjacence of the<br>event labe. How<br>distance, beam is<br>payed, dispose a<br>signed. It made | Enter Forder Tarley Constraints        | Private StopPase<br>think StopPase<br>think Declarity<br>tork and<br>Documentation<br>Torcanet | and the second second s |
| VPMU             | J-Dixi                                                                                                    |                                                                                                    | WPMU-nelo                                          |                                                                                                    | WPMU-triden                            |                                                                                                |                                                                                                    |
| ustomi<br>Sustom | ized CMS Backend W<br>Gallery Tab Content                                                                                                    | /ith<br>ts                                                                                                    | Customized CMS Backend<br>Custom Upload And Crop S | With<br>Script                                                                                                    | Customized CMS B<br>Custom Gallery Ani | ackend With<br>d Tah Homepage                                                                  | é                                                                                                    |

#### For information about each theme refer to:

- The 100 Edublogs Themes Separated Into Categories (<u>http://theedublogger.edublogs.org/2008/07/17/the-100-edublogs-themes-separated-into-categories-to-make-choosing-your-next-theme-easier/</u>)
- 2. Edublogs Themes That Allow Comments on Pages! (http://theedublogger.edublogs.org/2009/01/30/edublogs-themes-that-allow-comments-on-pages/)

© Incsub LLC

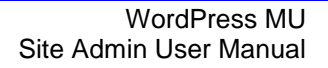

WP:MU

WPMU DEV Premium

As Site Admin you have the choice to enable:

- a) All themes site wide so that all users can choose from the entire selection of themes
- b) Limit number of themes site wide and enable specific themes on a blog by blog basis only

#### To change what themes are available site wide:

- 1. Click on Site Admin > Themes
- 2. Select the themes you want to make available to all your blog users by selecting Yes
- 3. Then click Update Themes

| 💮 Dashboard | Hi admin! Yo                                          | u're logged in a | as a site administrator.                              | Help |
|-------------|-------------------------------------------------------|------------------|-------------------------------------------------------|------|
| Site Admin  | Site Themes                                           |                  |                                                       |      |
| Admin       | Select which themes you<br>want to activate Site Wide | es on a blog by  | blog basis.                                           |      |
| Users       | Theme                                                 | Version          | Description                                           |      |
| Themes      |                                                       |                  | Minmalist yet modern and beautifully executed.        |      |
| Options     | Yes O No Yes enables a theme                          | 1.0              | Light and simple spring cleaning.                     |      |
| Upgrade     | O Yes No No No No No No No No No No No No No          | 1.0              | A mellow one-column theme with a customizable header. |      |
| Posts 🔹     | Yes No anarchy                                        | 1.1              | Join the underground.                                 |      |
| Edit        | 🔿 Yes 💿 No Andreas09                                  | 2.1              | Highly customisable three column goodness.            |      |
| <b></b>     | O Yes  No Vistered Little                             | 1.7.7            | One for the non purists!                              |      |
|             | ⊙Yes ◯ No Waterlily                                   | 2.5              | Messing about on the river.                           |      |
|             | Yes 💿 No White as Milk                                | 1.0              | White, milky and pleasingly aligned.                  |      |
|             | • Yes O No WordPress II Silver                        | 20.06            | Clean theme with funky Flickr option.                 |      |
|             | Update Themes > Click Update Themes                   | 2                |                                                       |      |

#### To change what themes are available on a per blog basis:

Any theme that has not been activated for the entire site can be activated on a blog as follows:

- a) Locate the blog you want to enable specific themes on by either:
  - a. Searching for the specific blog by clicking on Admin
- Click on Admin (1)reate a New User Admin Blogs 3 You have 2 blogs and 2 Click Searc Users Blogs Themes 2 Ontion suewaters Search Blogs Enter name of blog Blogs Mark as Spam Not Spam Admin Click on Blogs Blogs ID Path Registere Last Updated Users Themes 1 / 2009-03-17 2009-03-17 2:57:10 am Options 9:57:11 Upgrade 2009-03-26 7:30:34 am 2009-03-26 12:30:33 am 2 /suewaters/ 🖉 Posts

📼 Site Admi

WordPress MU : Admin

- b. Clicking on Blogs
- b) Once you have located the blog click on **Edit** (hovering your mouse over the domain name brings up the action menu)

| ID Domain            |                                              | Last<br>Updated          | Registered               | Users                                                         | Actions |
|----------------------|----------------------------------------------|--------------------------|--------------------------|---------------------------------------------------------------|---------|
| 2 moody<br>Edit Dack | end   Deactivate   Archive  <br>lete   Visit | 2009-04-07<br>1:45:47 pm | 2009-04-06<br>7:32:19 pm | moody (suewater@gmail.com)<br>mirky<br>(suewater+3@gmail.com) |         |

WPMU DEV Premium

#### c) Select the themes you want to enable and then click **Update Options**.

WARNING: Never edit any information in the left hand column in the Edit Blog area!

#### Edit Blog - <u>edutags.net/suewaters/</u>

| Blog info (wp_blogs) |                             | Blog Themes                            |                                                   | Only themes that we site wide will display                  | ren't enabled<br>in theme list |
|----------------------|-----------------------------|----------------------------------------|---------------------------------------------------|-------------------------------------------------------------|--------------------------------|
| Domain               | http://                     | Theme                                  |                                                   | Enable                                                      |                                |
|                      | odate                       | 72 Class                               |                                                   |                                                             |                                |
| Path                 | /suew<br>(siteurl           | Almost Spring                          |                                                   |                                                             |                                |
|                      | and                         | Ambiru                                 | Γ                                                 | Select the 1                                                |                                |
|                      | home<br>will be<br>modified | anarchy                                |                                                   | themes you<br>wish to enable                                |                                |
|                      | too)                        | Andreas09                              | _                                                 |                                                             |                                |
| Registered           | 2009-                       | Anubis                                 |                                                   |                                                             |                                |
| Last Updated         | 2009-                       | Blog Users                             |                                                   |                                                             |                                |
| Public               | ۲                           | User                                   | Role                                              | Password                                                    | Remove                         |
|                      | Tes O                       | suewaters                              | Administrator 🕶                                   |                                                             |                                |
|                      | No                          | Add a new us                           | er                                                |                                                             |                                |
| Archived             | ○<br>Yes<br>⊙               | As you type Word<br>Click them to sele | Press will offer yo<br>ct and hit <i>Update</i> ( | ou a choice of usernames<br><i>Options</i> to add the user. | 5.                             |
|                      | No                          | User Login:                            |                                                   |                                                             |                                |
| Mature               | Yes                         | Role:                                  |                                                   | Subscriber 💌                                                |                                |
|                      | o<br>No                     | Misc Blog Act                          | ions                                              |                                                             |                                |
| Spam                 | O<br>Yes                    | Blog Upload Sp                         | ace Quota                                         | MB (Leave blank                                             | for site default)              |
|                      | No                          | Update Options »                       |                                                   | Update Options 2                                            |                                |

#### **Designing Your Homepage Appearance**

Your WPMU comes with the following default appearance on its front page which you can customize for your site.

The front page of your site is exactly the same as any other blog on your site. This means you can write posts, add pages, change themes, add widgets etc that provide information and tips to help your users.

| Your New WordPress MU Site                                                                                                    |
|----------------------------------------------------------------------------------------------------|
|                                                                                                    |
| WordPress µ                                                                                                    |
| This is a WordPreta My powerfed site.                                                                                                    |
| TOU Cam                                                                                                    |
| <ul> <li>Mo Ammin             <ul> <li>Model as some time;</li> <li>Orania as some time;</li> <li>EXPENDING to the procession of the source (home -) plage with source features and public source features);</li> <li>EXPENDING to the source and public source that pursues.</li> </ul> </li> </ul> |
| The Latest News                                                                                                    |
| Site haven                                                                                                    |
| Updated blogs<br>• Test<br>• Your tese eventment Mo bits                                                                                                    |
| <br>These Big Line is provide account of the Waldmann We concerning and then Waldmann We line. Counts a new bing an<br>Wiley And                                                                                                    |

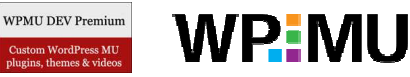

#### WordPress MU Site Admin User Manual

For example, the University of Blogs (<u>http://universityofblogs.com/</u>) is the front page for Edublogs Campus sandpit site.

You can select from any different available theme and manipulate it how you see fit for your front page.

For example, you can choose to use a CMS theme like Nelo (pictured below).

<section-header><text><text><text><text><text><text><text><text><text><text><text><text><text><text><text><text><text><text><text><text><text><text>

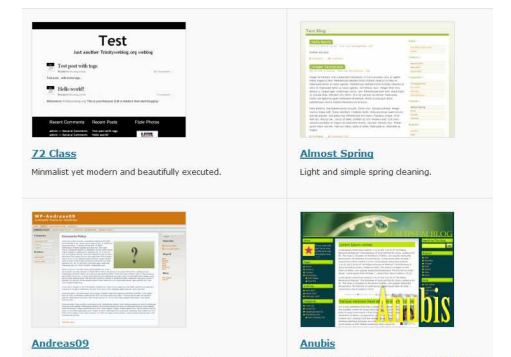

and then customize it the same you would any other blog!

#### Site Options

Options area in site admin is where you can configure the important options for your site - like whether people can freely sign up for blogs, if you want your site to be private and what emails you want to send out to new users.

| ©<br>Site Admin | Site Options                              |                    |
|-----------------|-------------------------------------------|--------------------|
| Admin           | Operational Settings (                    | (These settings ca |
| Blogs           |                                           |                    |
| Users           | Site Name                                 | Edutags.net B      |
| Themes          |                                           | What you would li  |
| Options         |                                           |                    |
| Upgrade         | Site Admin Email                          | suewater@gm        |
| ×               |                                           | Registration and : |
| manan . a alm   | Lan and and and and and and and and and a |                    |
|                 |                                           |                    |

You access options by clicking on **Site Admin > Options**. Remember to click **Update Options** at the bottom of the page when you make any changes.

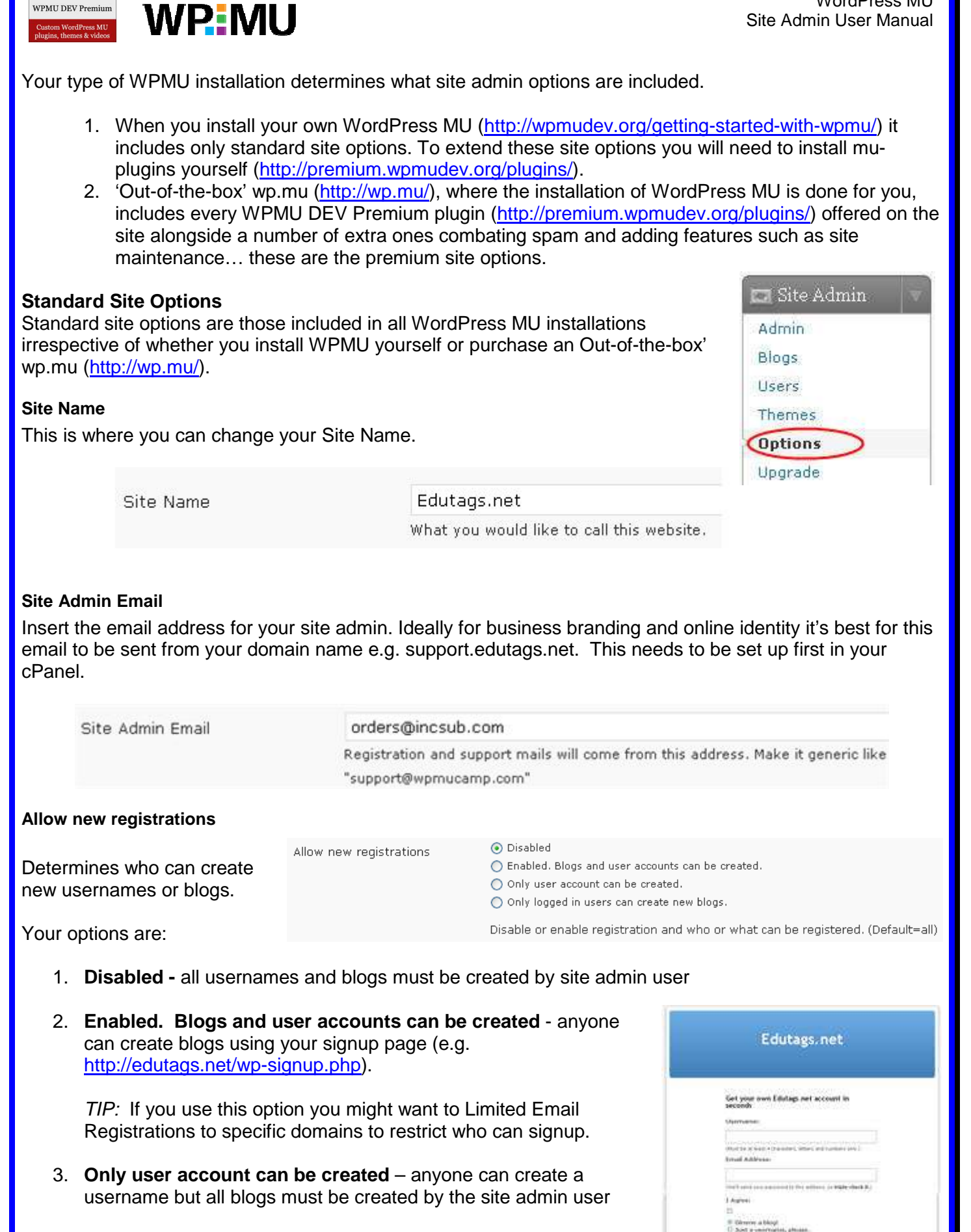

4. **Only logged in users can create new blogs** – Users can create new blogs using your signup page but all usernames must be created by site admin user

Page 10 of 32

WordPress MU

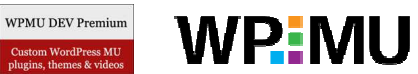

Page 11 of 32

#### **Registration notification**

© Incsub LLC

Registration notification determines if site admin receives an email notification every time someone registers a blog or user account. On a large blogging site you would select **No**.

| a blog or user account. On a la                                                                                       | rge blogging site y                 | /ou would select <b>No</b> .                                                                                                    |                                                                 |  |  |
|----------------------------------------------------------------------------------------------------|-------------------------------------|----------------------------------------------------------------------------------------------------|-----------------------------------------------------------------|--|--|
| Registration notification                                                                                             |                                     | an email notification every time someone registers                                                                                                    | a blog or user account.                                         |  |  |
| Add New Users<br>Add new users controls whether<br>blog. The default setting is No.<br>add new users.                 | blog owners are<br>Most circumstand | allowed to add new users to their<br>ces you would allow blog owners to                                                                                                    | Users Tools Authors & Users<br>Add New<br>Your Profile          |  |  |
| Add New Users                                                                                                    | ○ Yes<br>⊙ No<br>Allow blog adminis | trators to add new users to their blog                                                                                                    |                                                                 |  |  |
| Welcome Email                                                                                                    |                                     |                                                                                                    |                                                                 |  |  |
| This is the email that your users<br>they have activated their new ble<br>username.                                   | receive once<br>og or               | Dear User,<br>Your new Edutags.net Blogs blog has been successfully set up at:<br><u>http://edutags.net/moodywaters/</u>                                                                                                    |                                                                 |  |  |
| For example, here is what the default welcome<br>email for a new blog currently look like.                            |                                     | You can log in to the administrator account with the following<br>information:<br>Username: moodywaters<br>Password: 946a1dd1<br>Login Here: <u>http://edutags.net/moodywaters/wp-login.php</u><br>We hope you enjoy your new blog.<br>Thanks!<br>The Team @ Edutags.net Blogs |                                                                 |  |  |
| <b></b>                                                                                                    |                                     | Dogr New Edublogo Lloor                                                                                                    |                                                                 |  |  |
| This email can be customized to<br>information about your business<br>providing your users resources to<br>your site. | while also<br>to help them use      | Congratulations! Your new Edublog has been successfully s<br>http://moodywaters.edublogs.org/<br>You can log in to as administrator using the following inform                                                                                                    | set up at:<br>nation:                                           |  |  |
|                                                                                                    |                                     | Username: moodywaters                                                                                                    |                                                                 |  |  |
| has customized their welcome e                                                                                        | //edublogs.org/)<br>email:          | Login Here: http://moodywaters.edublogs.org/wp-login.php                                                                                                    |                                                                 |  |  |
|                                                                                                    |                                     | As a free Edublogs user you can write posts, pages, change your theme and do a whole lot more.                                                                                                    |                                                                 |  |  |
|                                                                                                    |                                     | However, you should also consider becoming an Edublogs Supporter:<br>http://edublogs.org/supporter/ ( or just click on 'Supporter' in your admin panel)                                                                                                    |                                                                 |  |  |
|                                                                                                    |                                     | Supporter blogs have no advertising on them, access to be features to your blog, 5GB of upload space (instead of 20                                                                                                    | rilliant plugins adding extra<br>DMB!) and plenty more besides. |  |  |
|                                                                                                    |                                     | To help get you started we've put together a support area w<br>FAQs and The Edublogs Forums where you can chat to ot<br>http://edublogs.org/support/                                                                                                    | vith links to some useful videos, our<br>her edubloggers:       |  |  |
|                                                                                                    |                                     | Thanks again for creating an Edublog, we're looking forward<br>blogging experience available on the web!                                                                                                    | t to providing you with the best                                |  |  |
|                                                                                                    |                                     | Cheers,                                                                                                    |                                                                 |  |  |
|                                                                                                    |                                     | James Farmer<br>Edublogs                                                                                                    |                                                                 |  |  |

April, 2009

| WPMU DEV Pr<br>Custom WordPre<br>plugins, themes & |                                                                                                    | WordPress MU<br>Site Admin User Manual |
|----------------------------------------------------|----------------------------------------------------------------------------------------------------|----------------------------------------|
| Here is                                            | the text that was used to create the Welcome email:                                                                                                    |                                        |
|                                                    | Dear New Edublogs User,                                                                                                    | 1                                      |
|                                                    | Congratulations! Your new Edublog has been successfully set up at: BLOG_URL                                                                                                    | 1                                      |
|                                                    | You can log in to as administrator using the following information:                                                                                                    | 1                                      |
|                                                    | Username: USERNAME<br>Password: PASSWORD                                                                                                    |                                        |
|                                                    | Login Here: BLOG_URLwp-login.php                                                                                                    | 1                                      |
|                                                    | As a free Edublogs user you can write posts, pages, change your theme and do a whole lot more.                                                                                                    |                                        |
|                                                    | However, you should also consider becoming an Edublogs Supporter:<br>http://edublogs.org/supporter/ (or just click on 'Supporter' in your admin panel).                                                        |                                        |
|                                                    | Supporter blogs have no advertising on them, access to brilliant plugins adding extra features to your blog, 5GB of upload space (instead of 20MB!) and plenty more besides.                                   |                                        |
|                                                    | Also, to help get you started we've put together a support area with links to some<br>useful videos, our FAQs and The Edublogs Forums where you can chat to other<br>edubloggers: http://edublogs.org/support/ |                                        |
|                                                    | Thanks again for creating an Edublog, we're looking forward to providing you with the best blogging experience available on the web!                                                                           |                                        |
|                                                    | Cheers,                                                                                                    | 1                                      |
|                                                    | James Farmer<br>Edublogs                                                                                                    |                                        |

This is where the text was added:

 Welcome Email
 Dear New Edublogs User,

 Congratulations! Your new Edublog has been successfully set up at: BLOG\_URL

 You can log in to as administrator using the following information:

 The welcome email sent to new blog owners.

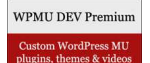

### **WPM**U

#### First Post

This is the hello post that appears on new blogs that are created on your site.

For example, here is what the default hello post for a new blog currently look like.

This welcome post can be customized to provide more information about your business while also providing your users resources to help them use your site.

#### Hello World

April 1st, 2009 by Sue Waters

Welcome to Edutags.net Blogs. This is your first post. Edit or delete it, then start blogging!

Moody's Blog

Posted in Uncategorized | Edit | No Comments »

Pages » About » Forum Archives » April 2009 Recent Comments » Mr WordPress

And here is how Edublogs (<u>http://edublogs.org/</u>) has customized their hello post:

| Hello wo                  | orld!                                                                                   |
|---------------------------|-----------------------------------------------------------------------------------------|
| April 1st, 200            | 9 by muddy 1 in Uncategorized + 1 Comment                                               |
| Welcome to                | your brand new blog at <u>Edublogs</u> .                                                |
| To get starte             | ed, simply <u>log in</u> , edit or delete this post and check out all the other         |
| options avai              | ilable to you.                                                                          |
| Also, please              | consider becoming an <u>Edublogs Supporter</u> - you can remove ads                     |
| from yours                | and other blogs, upload up to 5GB or audio, video and every other                       |
| sort of conte             | ent and access great features under your 'Plugins' menu.                                |
| Supporters a education, s | are what keeps Edublogs running and providing free blogs for<br>10 give it a go today 🚇 |
| For assistan              | ce, take time to view our some helpful <u>introductory videos</u> , read                |
| through our               | <u>Frequently Asked Questions (FAQ)</u> or stop by <u>The Edublogs</u>                  |
| <u>Forums</u> to c        | hat with other edubloggers.                                                             |
| You can also              | o subscribe to our brilliant free publication, <u>The Edublogger</u> , which            |
| is jammed w               | rith helpful tips, ideas and more.                                                      |
| And finally,              | if you like Edublogs but want to be able to simply create, administer,                  |
| control and               | manage hundreds of student and teacher blogs at your school or                          |
| college, che              | ck out <u>Edublogs Campus</u> it's like Edublogs in a box, all for you.                 |
| Thanks agai               | n for signing up with Edublogs!                                                         |

#### This is where the text is changed:

| First Post | Welcome to <a <u="">href="SITE_URL"&gt;SITE_NAME</a> . This is delete it, then start blogging! | your first post. Edit or |
|------------|------------------------------------------------------------------------------------------------|--------------------------|
|            | Edit the text here                                                                             |                          |
|            |                                                                                                |                          |
|            | First post on a new blog.                                                                      |                          |
|            |                                                                                                | Da                       |

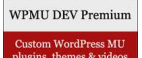

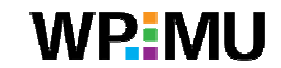

#### **Banned Names**

You can ban specific names in WPMU so that no one can register with that username or blog details. By default, WPMU bans www web root admin main invite administrator. Examples of names you might add to banned names include ceo fag support.

Banned Names

Li

www web root admin main invite administrator

Users are not allowed to register these blogs. Separate names by spaces.

#### Limited Email Registrations

Selecting the "Enabled. Blogs and user accounts can be created" option (Site Admin > Options - Allow new registrations) means anyone can create blogs using your signup page (e.g. <u>http://edutags.net/wp-signup.php</u>).

There are situations where you'll want to restrict sign ups to specific email domains to limit who registers on your site. You do this by adding domains to the 'limit email registrations' section.

| mited Email Registrations | wpss.net<br>pisk.edu |
|---------------------------|----------------------|
|                           |                      |
|                           |                      |

If you want to limit blog registrations to certain domains. One domain per line.

#### Banned Email Domains

Spammers can be a nuisance when you allow anyone can create usernames and blogs using your signup page (e.g. <u>http://edutags.net/wp-signup.php</u>). One way of reducing spammers is to ban email domains that are frequently used by spammers.

| Banned Email Domains | wilemail.com        | ~ |
|----------------------|---------------------|---|
|                      | 21cn.com            |   |
|                      | pookmail.com        |   |
|                      | mailinator.com      |   |
|                      | pookmail.com        |   |
|                      | disposableinbox.com | ~ |
|                      |                     |   |

If you want to ban certain email domains from blog registrations. One domain per line.

For example, banned emails domains on Edublogs include: wilemail.com, 21cn.com, pookmail.com, mailinator.com, disposableinbox.com, recclick.com.

#### **Upload Media Buttons**

By default WPMU, displays just the upload media button at the top of the Write Post/Page area which can be confusing to new users.

Displaying the upload images, videos and audio buttons can make it easier for them.

Upload media button

| <b>~</b>                                                                                                    | Images |
|----------------------------------------------------------------------------------------------------|--------|
| <ul> <li>Image: A set of the set of the</li></ul> | Videos |

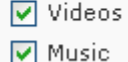

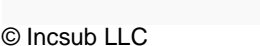

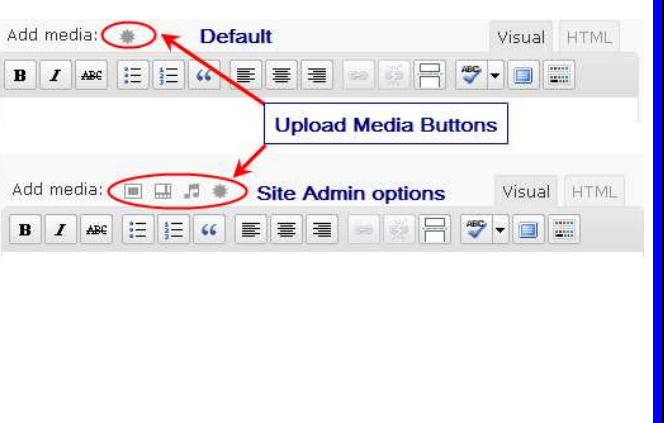

April, 2009

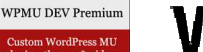

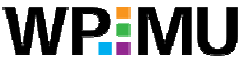

WordPress MU Site Admin User Manual

10

MB

КΒ

#### Blog upload space

This is the total blog storage space that can be used by files stored in the media library. The default of 10 MB can be quickly depleted by users if they upload lots of video, audio and image files.

Storage space allowance offered will be influenced by whether your site is a free or pay to blog service:

- 1. Totally free service: might restrict to between 20 100 MB depend on hosting plan and number of users
- 2. Fully pay to blog service: normally provide good blog upload space e.g. 5 GB
- 3. Pay for extra features services: more likely to restrict blog upload space for free users as an incentive for users to pay for service. For example, 20 MB for free users and 5 GB for users that pay

#### Upload File Types

| By default, file types allowed on WPMU |
|----------------------------------------|
| are jpg jpeg png gif mp3 mov avi wmv   |
| midi mid pdf.                          |

File Types allowed on standard Edublogs blogs are jpg jpeg png gif doc pdf mp3 ppt wmv mp4 xls ins isf te xbk notebook m4a ist kmz kes mov flp avi swf wxr xml wav fjsw docx pptx xlsx xml m4v max kmz zip

Upload File Types

#### Max upload file size

This is the maximum size of a file that can be uploaded to a blog. Default setting is 1500 KB. While this would be adequate for uploading images it isn't for video and audio files.

Max upload file size 1500

jpg jpeg png gif mp3 mov avi wmv midi mid pdf

Blog upload space

Max upload file size of 20 MB is better suited for larger file sizes.

#### Admin Notice Feed

Admin Notices display an abstract of the latest post, using the feed from a blog, on the dashboard of all blogs on your site. You probably wouldn't use this feature with the Admin Messages and/or Admin ads plugin because these are also displayed in the similar location.

| Admin Notice | Feed                      | http://feeds2.feedburner.com/TheEdublogger                                              |
|--------------|---------------------------|-----------------------------------------------------------------------------------------|
| 🏦 Dashboard  | Dashboard                 | Display the latest post<br>at the top of all blog                                       |
| Posts v      | What Do Your Stude        | nts Really Think About Blogging?                                                        |
| Add New      | The student and class blo | ggers have been working hard and submitted some incredible entries for The Edublogger's |
| Tags         | Student Competition. Stro | ngly recommend you read through the comments to follow II <u>Read More Dismiss</u>      |

#### Site Admins

Administration Settings

By default, your site admin user has the username admin however you can assign Site Admin access to other users by adding their username to the Site Admin field.

Site Admins

admin These users may lo

Be careful who you add as site admin users since they have control of your entire site including:

- 1. Manage the access and level of responsibility of all users
- 2. Manage blog features including access to plugins, themes and blog privacy settings
- 3. Batch create new users and new blogs
- 4. Edit posts, pages, comments on any blog
- 5. Reset passwords

© Incsub LLC

April, 2009

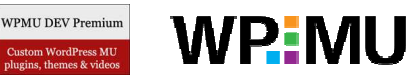

#### **Plugins Menu**

WPMU default setting for plugins is disabled. If you want users to be able to access regular plugins you first need to enable them site wide.

Menus (Enable or disable WP Backend Menus)

| Menu    |  |
|---------|--|
| Plugins |  |

Enabled

NOTE:

By default 'Out-of-the-box' wp.mu (<u>http://wp.mu/</u>) have the WPMU DEV Premium Supporter mu-plugin installed (<u>http://premium.wpmudev.org/project/supporter</u>). The purpose of the supporter mu-plugin is to provide additional blog features that your user needs to pay for to access such as access to regular plugins, increased storage space, disable ads on blogs, Tips Supporter User Activity

This means that your users need to become 'Supporters' before they can see the 'Plugins' tab and activate their plugin. However if you don't want to use the 'Supporters' option on your site you can:

1. Disable supporter by removing the Supporter plugin from your wp-content/mu-plugins/ directory. Free Days 365 🗸 2. Or alternatively you can set the options in Site Admin > Free days for all new blogs. Supporter to give new users 365 free days as a 'Supporter' so that they can use plugins from the start. Appearance 🖘 Log Out Howdy, moody | Turbo | Log Out Top Menu Plugin enabled Appearance 🔻 🕐 Plugins 💎 Users Settings 🔻 🛛 Log Out New Post Howdy, moody | Turbo | Log Out 7 Side Menu 💼 Appearance 💼 Appearance Themes Themes Widgets Widgets Header Image and Header Image and Color Color 🗵 Plugins 🖧 Users 🕾 Users Ti Tools Th Tools 31 Settings II Settings Plugin enabled

U.S English is the default display language for WordPress. However all 'Outof-the-box' wp.mu installs (<u>http://wp.mu/</u>) come with 35 of the most common languages installed.

(http://premium.wpmudev.org/plugins/) that are included with all 'Out-of-the-

<u>with-wpmu/</u>) you can extend your site options to include these premium options by installing the mu-plugins yourself (<u>http://premium.wpmudev.org/plugins/</u>) —

The premium site options use WPMU DEV Premium plugin

we've listed each plugin used to make it easier for you to locate.

As site admin you can change the default language site wide to your preferred language. At the same time your users can override this default language setting enabling them to set their own preferred default language (Settings > General).

- 1. Click on **Site Admin > Options**
- 2. Select the default language
- 3. Then click Update Options

| 💮 Dashboard       |                      | Hi aumini toure loggeu in as a site auministrator.                               | 10 |
|-------------------|----------------------|----------------------------------------------------------------------------------|----|
| 🖂 Site Admin      | Site Options         |                                                                                  |    |
| Admin<br>Blogs    | Operational Settings | (These settings cannot be modified by blog owners)                               |    |
| Users             | Site Name            | Edutags.net Blogs                                                                |    |
| Themes<br>Options | >                    | What you would like to call this website.                                        |    |
| Upgrade           | Site Admin Email     | suewater@gmail.com                                                               |    |
| i                 |                      | Registration and support mails will come from this address. Make it generic like |    |

| Default Language<br><b>1enus <i>(Enable or disa</i></b> | English<br>English<br>able W Dutch; Flemish | Select your default language |         |  |
|---------------------------------------------------------|---------------------------------------------|------------------------------|---------|--|
| Ν                                                       | Aenu                                        |                              | Enabled |  |
| P                                                       | Update Options                              | pdate Options                |         |  |
|                                                         | Click C                                     | pouro opriono                |         |  |
|                                                         |                                             |                              |         |  |
|                                                         |                                             |                              |         |  |
|                                                         |                                             |                              |         |  |

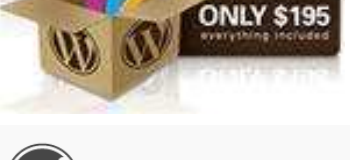

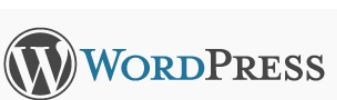

| Gebruikersnaam       |          |
|----------------------|----------|
|                      |          |
| Wachtwoord           |          |
| Onthoud me           | Inloggen |
| Wachtwoord vergeten? |          |

WPMU DEV Premium Custom WordPress MU Judgins, theresk Videos

**Premium Site Options** 

box' wp.mu installs (http://wp.mu/).

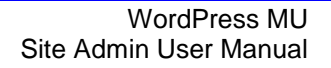

#### **Blog Privacy Settings**

WPMU DEV Premium

This controls the privacy options on all blogs using the Premium Site Wide Privacy option Plugin for WordPress MU (<u>http://premium.wpmudev.org/project/sitewide-privacy-options-for-wordpress-mu</u>).

Default is Allow all visitors to all blogs and Allow blog administrators to modify privacy settings for their blog

#### NOTE:

When you make changes to blog privacy settings you have the option to apply these changes to all blogs on the site or only to new blogs being created.

WP MU

Update All Blogs

- 1. Select '**Update All Blogs**' to update blogs existing blogs created and apply to all new blogs being created.
- 2. Don't select '**Update All Blogs**' if you only want these new changes to apply to all new blogs being created

Updating all blogs can take time depending on number of blogs hosted.

| Blog Privacy Settings |                                                                                                    |
|-----------------------|----------------------------------------------------------------------------------------------------|
| Default Setting       | <ul> <li>Allow all visitors to all blogs.</li> <li>This makes all blogs visible to everyone, including search engines (like Google, Sphere, Technorati), archivers and all public listings around your site.</li> <li>Block search engines from all blogs, but allow normal visitors to see all blogs.</li> <li>Only allow logged in users at see all blogs.</li> <li>Only allow a registered user to see al blog for which they are registered to.</li> <li>Even if a user is logged in, they must be a user of the individual blog in order to see it.</li> <li>Only allow administrators of a blog to view the blog for which they are an admin.</li> <li>A Site Admin can always view any blog, regardless of any privacy setting. (<i>Wote:</i> "Site Admin", not an individual blog admin.)</li> </ul> |
| Allow Override        | Yes     No     No     Allow Blog Administrators to modify the privacy setting for their blog(s). Note that Site Admins will     always be able to edit blog privacy options.                                                                                                    |
| Update All Blogs      | Updates all blogs with the default privacy setting. The main blog is not updated. Please be patient<br>as this can take a few minutes.                                                                                                    |

#### **Admin Panel Footer Setting**

This can be used to place a message at the bottom of the admin panel of every blog. For example, Edublogs uses this to brand the bottom of their blog dashboards.

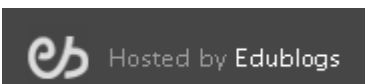

It uses the Premium Admin Footer Text Plugin (<u>http://premium.wpmudev.org/project/admin-footer-text</u>)

| Admin Panel Footer Setting | 5                                                    |
|----------------------------|------------------------------------------------------|
| Footer Text                | Hosted by <a href="http://edublogs.org">Edublogs</a> |
|                            | HTML Allowed.                                        |

| WPMU DEV Premium<br>Custom WordPress MU<br>plugins, themes & videos                                                                                         | MU                                                                                                    |                                                                                                    | WordPress MU<br>Site Admin User Manual                                                                                                    |
|----------------------------------------------------------------------------------------------------|----------------------------------------------------------------------------------------------------|----------------------------------------------------------------------------------------------------|----------------------------------------------------------------------------------------------------|
| <b>Theme Settings</b><br>By default, WPMU is s<br>For example, here's w                                                                                     | et to have the Kubri<br>hat a new blog using                                                                        | ck theme for all new blogs created.<br>g this default theme would look like:                                                           | moody test blog                                                                                                    |
| Theme settings, which<br>( <u>http://premium.wpmuc</u><br>change this default the                                                                           | use the Premium d<br>dev.org/project/defa<br>eme to your preferre                                                   | efault theme plugin<br><u>ult-theme</u> ), give you the ability to<br>d theme.                                                         | High<br>- Andrewson<br>- Statements<br>- Statements<br>- Statement |
|                                                                                                    | Theme Setting                                                                                                    | s                                                                                                    |                                                                                                    |
|                                                                                                    | Default Theme                                                                                                    | WordPress mu Default<br>WordPress Classic<br>WordPress mu Default<br>WordPress mu Homepa                                               | i 🔽                                                                                                    |
| For example, Edublogs<br>Chris Pearson and orig<br>blog on Edublogs looks                                                                                   | s default theme was<br>ginal header by Tho<br>s like:                                                               | created by customizing Cutline by mas Hawk. Here's what a new                                                                          | Indicity1's Blog         Autor excelet Edabge up webs         NOT         OUT         OUT         O                                                                                                    |
| Google Analytics Settin<br>This allows you to inse<br>also allowing your use<br>Google Analytics). It u<br>(http://premium.wpmuc<br>sitewide-and-single-blo | ngs<br>ert Google Analytics<br>rs to track their own<br>uses the Premium G<br>dev.org/project/goog<br>og-solution). | tracking code for your site while<br>blog's performance (Settings ><br>oogle Analytics plugin<br><u>le-analytics-for-wordpress-mu-</u> | <ul> <li>a. before some some some some some some some som</li></ul>                                                                                                    |
| Google Analy                                                                                                    | tics Settings                                                                                                    |                                                                                                    | Design based as Online by Osic Humans and corpital basised by Thomattonic Tradedly Multipa                                                                                                    |
| Tracking Code                                                                                                    | )                                                                                                    | Ex: UA-XXXX-2                                                                                                    |                                                                                                    |
| Site Generator Options<br>This is used to change<br>Premium Site Generat                                                                                    | the links and text ir<br>or plugin ( <u>http://prer</u>                                                             | n the footer at the bottom of all blogs o<br>nium.wpmudev.org/project/site-genera                                                      | n your site. This uses the ator-replacement).                                                                                                    |
| Site Generato                                                                                                    | or Options                                                                                                    |                                                                                                    |                                                                                                    |
| Generator Text                                                                                                    | Your New<br>Change the "g                                                                                           | WordPress MU Site                                                                                                    |                                                                                                    |
| Generator Link                                                                                                    | http://ed                                                                                                    | ublogs.org/                                                                                                    |                                                                                                    |
| د میں جار درجہ میں پہنچنے ہے۔<br>ا                                                                                                    | Hosted by Edublogs. Pow                                                                                             | Your New WordPress MU Site<br>ered by WordPress & designed by Michael Heile<br>Log in as admin.                                        | smann.                                                                                                    |
| © Incsub LLC                                                                                                    |                                                                                                    | April, 2009                                                                                                    | Page 19 of 32                                                                                                    |

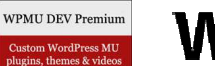

## **WPMU**

**ONLY \$195** 

#### Site Admin Tools

These site admin tools use WPMU DEV Premium plugin (<u>http://premium.wpmudev.org/plugins/</u>) that are included with all 'Out-of-the-box' wp.mu installs (<u>http://wp.mu/</u>). This means you're not going to have to upload a single mu-plugin, edit any php or concern yourself with bugs or issues; they're ready to use as is!

If you installed your own WordPress MU (<u>http://wpmudev.org/getting-started-with-</u> <u>wpmu/</u>) you can extend your site admin tools by installing these mu-plugins yourself (<u>http://premium.wpmudev.org/plugins/</u>) — we've listed each plugin used to make it easier for you to locate.

#### **Admin Messages**

The Admin messages provide the ability to easily place a message which will be displayed on every page inside all dashboards of your site. This uses the Premium Admin Message plugin (<u>http://premium.wpmudev.org/project/admin-message</u>)

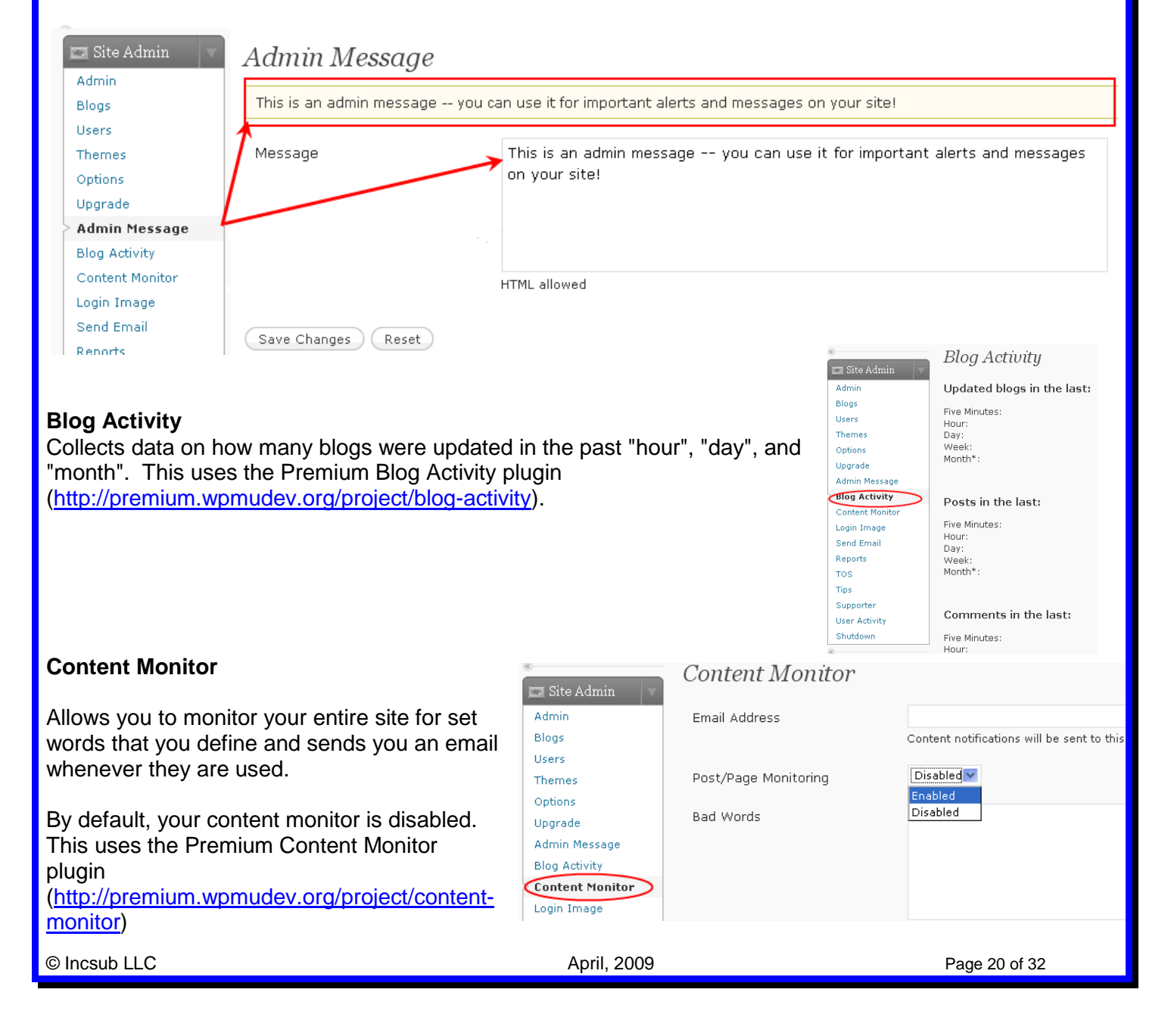

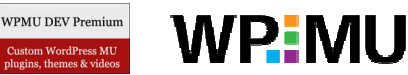

#### Login Image

This is used to change the image that is displayed on the login page. This uses the Premium Rebranding Wordpress plugin

(http://premium.wpmudev.org/project/rebrandingwordpress-mu).

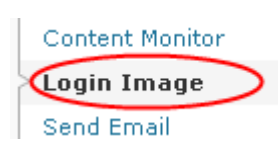

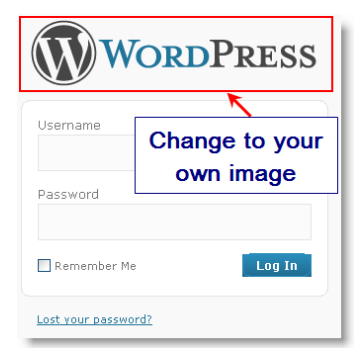

Reports » Blog Comments

15 Days 🗸

15 Days

30 Days

45 Davs

Blog ID

Period

View

#### Send Email

This tool provides the ability to send emails to all users. Users also have the option to unsubscribe from the mailing list. This uses Premium Mass Email Sender plugin (<u>http://premium.wpmudev.org/project/mass-email-sender</u>)

| s<br>FI Site Admin | Send Email                 |                                                         |   |
|--------------------|----------------------------|---------------------------------------------------------|---|
| Admin              | 3 out of 3 user(s) current | ly accepting emails.                                    |   |
| Blogs              |                            |                                                         |   |
| Users              | Sender Email:              | orders@incsub.com                                       |   |
| Themes             |                            | The address that will appear in the "email from" field. |   |
| Options            |                            |                                                         |   |
| Upgrade            | Subject:                   |                                                         |   |
| Admin Message      |                            | This cannot be left blank.                              |   |
| Blog Activity      |                            |                                                         |   |
| Content Monitor    | Content:                   | Dear <u>USERNAME</u> ,                                  | - |
| Login Image        |                            | Blab Blab Blab                                          | Ξ |
| Send Email         |                            |                                                         |   |
| Reports            |                            | Thanks!                                                 |   |
| TOS                |                            |                                                         | ~ |
| Tips               |                            | Plain text only. No HTML allowed.                       |   |

#### Reports

This provides the ability to check post and comment activity per blog and per user for the past 15, 30 or 45 days as:

- 1. Page activity for a blog
- 2. Post activity for a blog
- 3. Comment activity for a user
- 4. Page activity for a user
- 5. Post activity for a user

This uses the Premium Report plugin (http://premium.wpmudev.org/project/reports).

#### TOS

This places a Terms of Service box on the signup form forcing the user to tick the associated checkbox in order to continue. Check out Edublogs TOS here - <u>http://edublogs.org/wp-signup.php</u>. This uses the Premium Terms of Service plugin (<u>http://premium.wpmudev.org/project/terms-of-service</u>).

| Set your own Edutags.net account in   Deme   Out out due due due due due due due due due due                                                   | Edutags.net                                                                                                    |                                                                                                    |                                                            |
|----------------------------------------------------------------------------------------------------|----------------------------------------------------------------------------------------------------|----------------------------------------------------------------------------------------------------|------------------------------------------------------------|
| Substance a basingt     Dust a username, please.      Next >      Next >      Advagant by Blobingth Proceed by Stronger to Without Inducement. | Get your own Edutags.net account in seconds Username Obust be at least 4 characters, letters and numbers only.) Email Address: (with send your passeord to the address, so triple check it.) Excitations and second from least the presidentially fore Restances and second from least the presidentially fore Restances and second from least the presidentially fore Restances and second from least the presidentially fore Restances and second from least the presidential fore Restances and second from least the presidential fore Restances and second from least the presidential fore Restances and second from least the presidential fore Restances and second from least the presidential fore Restances and second from least the presidential fore Restances and second from least the presidential fore Restances and second from least the presidential fore Restances and second from least the presidential fore Restances and second from least the presidential fore Restances and restances and restances and | Terms of Service<br>School Alue<br>Many<br>New<br>Service<br>Tos:<br>School Alue<br>School Alue | I students flow vivition<br>at your fail into one of these |
|                                                                                                    | Comme a blogt Unit a username, please, Next >                                                                                                    |                                                                                                    |                                                            |

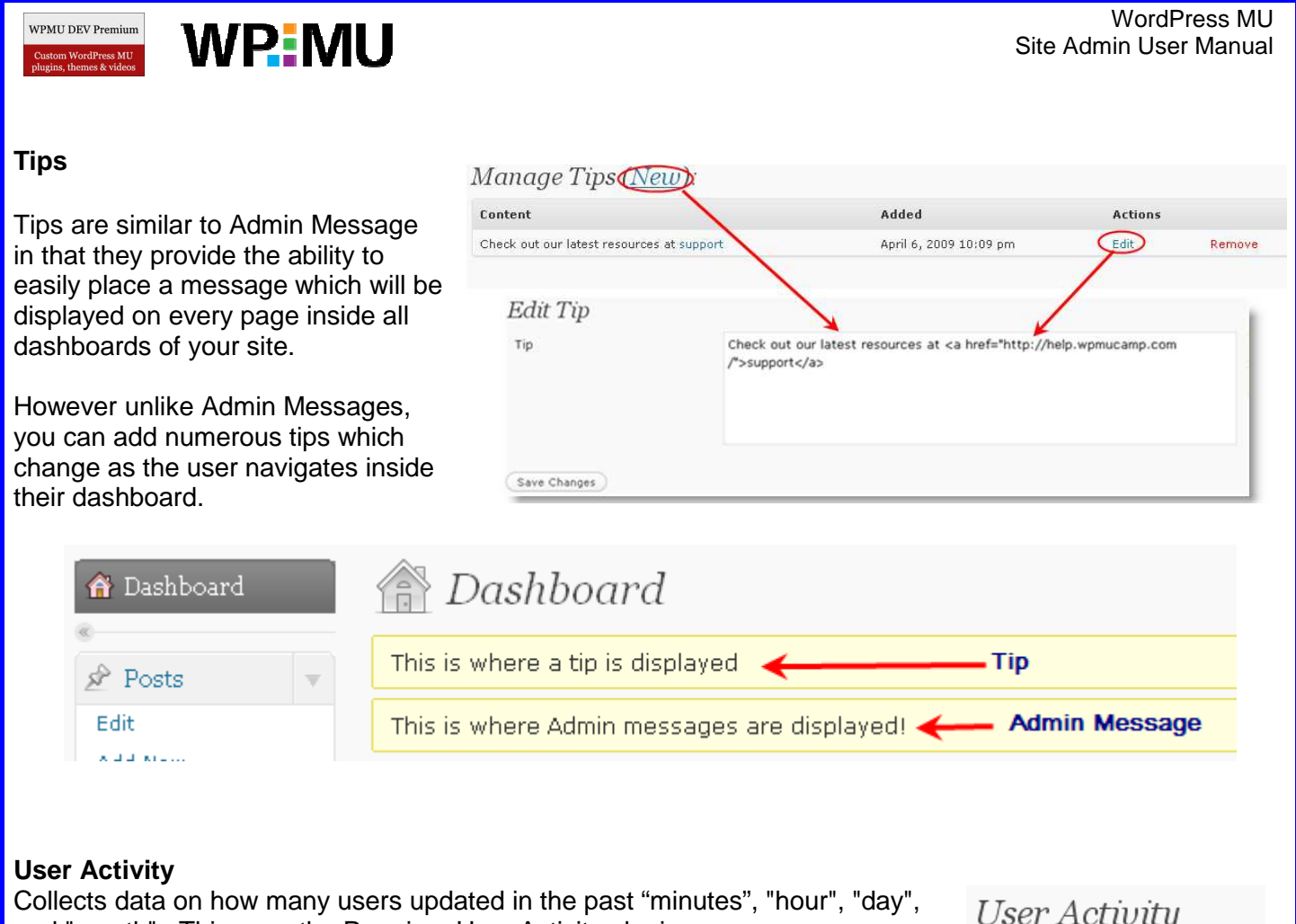

and "month". This uses the Premium User Activity plugin (<u>http://premium.wpmudev.org/project/user-activity</u>)

#### User Activity Active users in the last:

Five Minutes: 1 Hour: 1 Day: 1 Week: 1 Month\*: 1

\*Month = 30 days

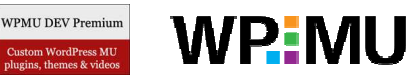

#### Working with Blogs

There are two options for creating new blogs:

- 1. Enable users to create their own using your signup page (e.g. <u>http://edutags.net/wp-signup.php</u>).
- 2. Or alternatively create new blogs using site admin

#### Tips when creating blogs

- 1. Use only lowercase letters and numbers in the blog address
- 2. Don't have any spaces in the blog address
- 3. Users are sent an activation email when their blog is set up using the sign-up page
- 4. Spam filters, especially strict ones for institutional email addresses, may well block username and login information from reaching users. In this case you should recommend users use free webmail accounts that won't block the emails (such as gmail.com, hotmail.com or mail.yahoo.com)
- 5. Until a blog is activated you won't be able to locate it within Site Admin. Users have 48 hours to click on link in activation email to activate their blog.
- 6. If your users do not have email addresses you can use Gmail method (<u>http://theedublogger.edublogs.org/2008/07/24/creating-student-accounts-using-one-gmail-account/</u>) however creating lots of users using one gmail account isn't recommended because Site Admin will need to do *all password resets*
- 7. Use extreme caution when deleting blogs once a blog has been deleted from the Site that blog URL can't be reused.

#### Using Site Admin to Create New Blogs

1. Click on Site Admin > Blogs

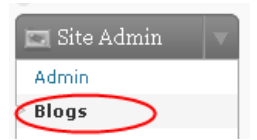

2. Scroll to the bottom of the page add the blog name, blog title and email address then click Add Blog

Please note:

- a) In this example the blog URL would be created as http://misty.wpmucamp.com
- b) Blog URL's can't be changed once created
- c) Blogs titles can be changed at any time
- d) If a user hasn't already been created a username will be created with the blog. In this example the username would be misty.
- e) Username can be changed to nickname by the user at any time Users > Your Profile

|              | Add Blog                                                          |                                                                                      |               |
|--------------|-------------------------------------------------------------------|--------------------------------------------------------------------------------------|---------------|
|              | Blog Address                                                      | misty<br>.wpmucamp.com                                                               |               |
|              | Blog Title                                                        | Technology today                                                                     | etails        |
|              | Admin Email                                                       | suewater@gmail.com                                                                   |               |
|              | A new user will be created if the<br>The username and password wi | e above email address is not in the database.<br>Il be mailed to this email address. |               |
|              |                                                                   | ld Bloa (2)                                                                          |               |
| © Incsub LLC |                                                                   | April, 2009                                                                          | Page 23 of 32 |

| WPMU DEV Premium<br>Castom WordPress MU<br>plugins, themes & videos                                                                                                    | /IU                                                                                                    |                                                                                            |                                                                                                    |                                               | WordPress MU<br>Site Admin User Manual                                                                                                    |
|----------------------------------------------------------------------------------------------------|----------------------------------------------------------------------------------------------------|--------------------------------------------------------------------------------------------|----------------------------------------------------------------------------------------------------|-----------------------------------------------|----------------------------------------------------------------------------------------------------|
| Editing User's Blogs                                                                                                    |                                                                                                    |                                                                                            |                                                                                                    | W                                             | ordPress MII · Admin                                                                                                    |
| 1. Locate the blog by eithe                                                                                                    | er:                                                                                                    |                                                                                            |                                                                                                    | Site Admin                                    | k on Admin Oreate a New User                                                                                                    |
| a. Searching fo<br>Admin                                                                                                    | or the specific                                                                                            | c blog by clicki                                                                           | ng on Use<br>The<br>Ent                                                                                                    | gs You<br>errs<br>tions 2<br>ter name of blog | have 2 blogs and 2 Click Search<br>Blogs<br>ewaters Search Blogs >                                                                                                    |
| b. Clicking on I                                                                                                    | Blogs                                                                                                    |                                                                                            | Control Control Contro | Admin Click on Blo                            | GS         Mark as Spam         Not Spam           P Path         Last<br>Updated         Registere           /         2009-03-17<br>9:57:11<br>am         2009-03-17<br>2:57:10 am |
| Below is what your resu                                                                                                    | lt display sho                                                                                             | ould look like:                                                                            | Post:                                                                                                    | s v                                           | /suewaters/ 2009-03-26 2009-03-26<br>7:30:34 12:30:33<br>am am                                                                                                    |
| Delete Mark as Spam                                                                                                    | Not Spam                                                                                                   |                                                                                            |                                                                                                    |                                               |                                                                                                    |
| ID Path Last<br>Update                                                                                                    | Registered<br>d                                                                                            | Users                                                                                      | Actions                                                                                                    |                                               |                                                                                                    |
| <b>2</b> /suewaters/ 2009-03<br>7:30:34<br>am                                                                                                    | 3-26 2009-03-26<br>12:30:33<br>am                                                                          | suewaters<br>(suewater+1@gm/                                                               | ail.com)                                                                                                    | dit Backend Deactiv                           | vate Archive Spam Delete                                                                                                    |
| <ul> <li>2. You have a range of op</li> <li>Edit</li> <li>Used to: <ul> <li>i. Enable a theme that</li> <li>ii. Manually over ride t</li> <li>a specific blog. For</li> <li>100 MB to 5 GB on</li> <li>iii. Change role and pa</li> <li>iv. Add new users to the</li> </ul> </li> </ul> | tions once th<br>t is disabled<br>he site wide<br>example, cha<br>a specific blo<br>sswords of b<br>e blog | ne required blo<br>site wide on a<br>blog upload sp<br>ange the site v<br>og<br>blog users | g is located:<br>specific blog.<br>bace quota for<br>vide upload of                                                                                                    | ID Domain                                     | ackend   Deactivate   Archive<br>Delete   Visit                                                                                                    |
|                                                                                                    | Blog Users                                                                                                 |                                                                                            |                                                                                                    |                                               |                                                                                                    |
|                                                                                                    | User<br>moody<br>mirky<br>Add a new u                                                                      | Role<br>Administrator 💌<br>Editor 💌<br>Ser                                                 | Password                                                                                                    | Remove                                        |                                                                                                    |
|                                                                                                    | As you type Wo<br>Click them to se                                                                         | rdPress will offer you<br>lect and hit <i>Update O</i>                                     | I a choice of username<br><i>ptions</i> to add the user                                                                                                    | 25.                                           |                                                                                                    |
|                                                                                                    | User Login:                                                                                                |                                                                                            | Subseriber                                                                                                    |                                               |                                                                                                    |
|                                                                                                    | Kole:<br>Misc Blog Ac                                                                                      | tions                                                                                      | Subscriber 💌                                                                                                    |                                               |                                                                                                    |
|                                                                                                    | Blog Upload S                                                                                              | pace Quota                                                                                 | 1 MB (Leave blank                                                                                                    | < for site default)                           |                                                                                                    |
|                                                                                                    | Update Options                                                                                             | »                                                                                          |                                                                                                    |                                               |                                                                                                    |
| © Incsub LLC                                                                                                    |                                                                                                    | ŀ                                                                                          | April, 2009                                                                                                    |                                               | Page 24 of 32                                                                                                    |

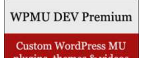

# **WP**MU

#### WordPress MU Site Admin User Manual

#### Backend

Takes you to the dashboard of that blog where you have complete access to all features of that blog.

#### Deactivate

Reverses the activation step users go through when they signup for a blog. Deactivated blogs can be reactivated without much fuss. There's really not much use to deactivate on a typical WPMU site.

#### Archive

Marks a blog as being archived so it's not accessible by users. Archived blogs can be unarchived. Some people use this option to test the waters before deleting old and unused blogs. If no one complains about the blog being archived it's safe to delete, etc.

#### Spam

Used when you find a spam blog but aren't completely sure it's spam so you mark it as spam. You can mark it as "not spam" if it turns out to be legit. If you're positive it's spam it's best to just delete the blog.

#### Delete

Deletes the blog entirely. Used with extreme caution because once a blog is deleted it can't be recovered. The better option in most circumstances is to archive a blog rather than delete it.

#### View

Takes you to blog site.

| ID | Domain                                                                  |
|----|-------------------------------------------------------------------------|
| 2  | Edit Backend Deactivate   Archive<br>Spam   Delete   Visit              |
| ID | Domain                                                                  |
| 2  | moody<br>Edit   Backend   Deactivate   Archive<br>Spam   Delete   Visit |
| ID | Domain                                                                  |
| 2  | moody<br>Edit   Backend   Deactivate Archive<br>Spam   Delete   Visit   |
| ID | Domain                                                                  |
| 2  | Edit   Backend   Deactivate   Archive                                   |
| ID | Domain                                                                  |
| 2  | moody<br>Edit   Backend   Deactivate   Archive<br>Spam Delete Visit     |
| ID | Domain                                                                  |
| 2  | moody<br>Edit   Backend   Deactivate   Archive<br>Spam   Delete Visit   |

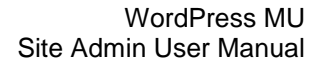

#### Working with Usernames

WP MU

There are some situations when people want usernames created without having their own blog e.g. several people just want to post on the same blog. To add these other people to the blog you will need to first create their username by either:

- 1. Enabling users to create their own using your signup page (e.g. <u>http://edutags.net/wp-signup.php</u>).
- 2. Or alternatively creating the new usernames using site admin

*TIP:* If one user decides to create all the usernames using your signup page remind them to log out of their account before visiting the signup page.

Using Site Admin to Create New Usernames

- 1. Click on Site Admin > Users
- 2. Scroll to the bottom of the page add the username and email address then click **Add User** *Please note:* 
  - a) In this example the username created is mirky
  - b) Username can be changed to nickname by the user at any time Users > Your Profile
  - c) This also adds this user to the main blog as a subscriber

|               |                                                                 |                                                                          | -                                                                                |                                                                               |
|---------------|-----------------------------------------------------------------|--------------------------------------------------------------------------|----------------------------------------------------------------------------------|-------------------------------------------------------------------------------|
|               |                                                                 | Add user                                                                 |                                                                                  |                                                                               |
|               |                                                                 | Username                                                                 | mirky                                                                            |                                                                               |
|               |                                                                 | Email                                                                    | suewater@gmail.com                                                               |                                                                               |
|               |                                                                 | Username and password will be m                                          | nailed to the above email address.                                               |                                                                               |
|               |                                                                 | Add user Click Add U                                                     |                                                                                  |                                                                               |
| Ad            | ding users to blog                                              | js                                                                       |                                                                                  | ID Domain                                                                     |
| _             |                                                                 |                                                                          |                                                                                  |                                                                               |
| То            | add users to a blog                                             | ):                                                                       |                                                                                  | 1 wpmucamp.com                                                                |
| 1.<br>2.<br>3 | Located the require<br>Click on Edit and s<br>New User' section | ed blog<br>scroll down right hand colun<br>assign role of user and click | nn of page to 'Add A                                                             | Click on Edit<br>Edit Dackend   Deactivate   Archive<br>Spam   Delete   Visit |
| 0.            | Enter login name,                                               |                                                                          | Add a new user                                                                   |                                                                               |
|               | <i>Remember:</i> Usern created!                                 | ame must already be                                                      | As you type WordPress will offer y<br>Click them to select and hit <i>Update</i> | ou a choice of usernames.<br><i>Options</i> to add the user.                  |
|               |                                                                 |                                                                          | User Login:                                                                      | Mirky Add username                                                            |
|               |                                                                 |                                                                          | Role:                                                                            | Subscriber                                                                    |
|               |                                                                 |                                                                          | Misc Blog Actions                                                                | Editor Select role                                                            |
|               |                                                                 |                                                                          | Blog Upload Space Quota                                                          | Subscriber blank for                                                          |
|               |                                                                 |                                                                          | Update Options »                                                                 | ck Update Options 3                                                           |
| © Ir          | ncsub LLC                                                       |                                                                          | April, 2009                                                                      | raye 20 UI 32                                                                 |

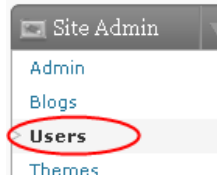

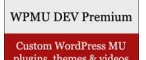

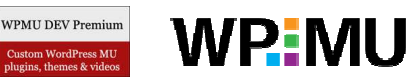

Tips

Supporter User Activity

365 🗸

Free days for all new blogs.

#### Configuring Supporter (PayPal Upgrades)

By default Out-of-the-box' wp.mu (http://wp.mu/) have the WPMU DEV Premium Supporter mu-plugin installed http://premium.wpmudev.org/project/supporter).

This adds a Supporter tab to your Site Admin.

#### About the Supporter Tab

The whole purpose of supporter is to provide a mechanism for making money from your site, using PayPal, by having blog features that your user needs to pay to access. Check out 'Making money from WordPress MU - the Edublogs story so far!' - http://wpmu.org/making-money-with-wordpress-mu-the-edublogs-story-sofar/

For example:

- 1. Free users - have add on their site, no access to plugins, no access to other extra features, reduced storage space etc.
- 2. Supporters have no ads on their blog, masses of plugins, other great features, 5GB space of storage space and a nice supporter's badge etc

#### PLEASE NOTE:

- 1. Supporter is based on per blog not per user
- 2. If you don't want to use the supporter option but want users to have access to plugins tab you will need to either:
  - a) Disable supporter by removing the Supporter plugin from your wp-content/mu-plugins/ directory.
  - Free Days b) Or alternatively you can set the options in Site Admin > Supporter to give new users 365 free days as a 'Supporter' so that they can use plugins from the start.

#### How to Set up Supporter

Click on **Site Admin > Supporter** and scroll down to **Settings**. Here you will need to:

1. Select the currency you want you users to pay their supporter subscription with

|                        | Settings      |                                                                                            |         |
|------------------------|---------------|--------------------------------------------------------------------------------------------|---------|
|                        | Currency      | USD - U.S. Dollar<br>AUD - Australian Dollar<br>CAD - Canadian Dollar<br>CHF - Swiss Franc |         |
| 2. Enter your PayPal I | Email address |                                                                                            |         |
|                        | PayPal Email  | orders@edublogs.org                                                                        |         |
|                        |               |                                                                                            |         |
| © Incsub I I C         |               | April 2009                                                                                 | Page 27 |

| WPMU DEV Premium<br>Custom WordPress MU<br>plugins, themes & videos | WP                                               | MU                                                    |                                                                                          | WordPress MU<br>Site Admin User Manual             |
|---------------------------------------------------------------------|--------------------------------------------------|-------------------------------------------------------|------------------------------------------------------------------------------------------|----------------------------------------------------|
| 3. Select th                                                        | ne country of                                    | f origin for your PayPa                               | al site                                                                                  |                                                    |
|                                                                     |                                                  | PayPal Site                                           | United States 🔽<br>Australia<br>Austria<br>Belgium                                       |                                                    |
| 4. You ON<br>PayPal's                                               | LY change F<br>s sandpit site                    | PayPal mode to Test N<br>e.                           | Node when you want to test that Suppor                                                   | rter is working using                              |
| You will                                                            | keep this se                                     | et to Live Site when yo                               | u want your users to be able to subscrib                                                 | be using PayPal.                                   |
|                                                                     |                                                  | PayPal Mode                                           | Live Site<br>Live Site<br>Test Mode (Sandbox)                                            |                                                    |
| 5. Select w<br>a. N<br>b. C                                         | vhether you v<br>lake single p<br>or alternative | want users to:<br>bayments<br>ly have their subscript | tion costs automatically deducted from I                                                 | PayPal                                             |
|                                                                     |                                                  | PayPal Payment Type                                   | Single V<br>Single yPal Subscription<br>Recurring                                        |                                                    |
| <i>NOTE:</i> With renew. This                                       | singe paym<br>means they                         | ients your users will ne<br>y may lose features th    | eed to wait for their subscription to expine<br>ey desire will waiting for payment to be | re before they can processed.                      |
| 6. Set the operiod.                                                 | cost for each                                    | n time period. For exa                                | mple, below is currently displaying USE                                                  | 0\$1.00 for each time                              |
|                                                                     | 1 Month                                          |                                                       | 1 • 00 •<br>Cost for one month in the currency selecte                                   | ed above.                                          |
|                                                                     | 3 Months                                         |                                                       | 1 V . 00 V<br>Cost for three months in the currency sele                                 | cted above.                                        |
|                                                                     | 12 Months                                        | 5                                                     | 1 V . 00 V<br>Cost for one year in the currency selected                                 | above.                                             |
| 7. Set the                                                          | number of fre                                    | ee days for all new blo                               | ogs.                                                                                     |                                                    |
| You can<br>out the e<br>features                                    | use this to g<br>extra feature                   | give all new users sup<br>s. At the end of this p     | porter subscription for a designated per<br>eriod their blogs will revert to free blog   | riod for them to check<br>users and lose all extra |
|                                                                     |                                                  | Free Days                                             | 0 💌<br>Free days for all new blogs.                                                      |                                                    |
|                                                                     |                                                  |                                                       |                                                                                          |                                                    |
| © Incsub LLC                                                        |                                                  |                                                       | April, 2009                                                                              | Page 28 of 32                                      |

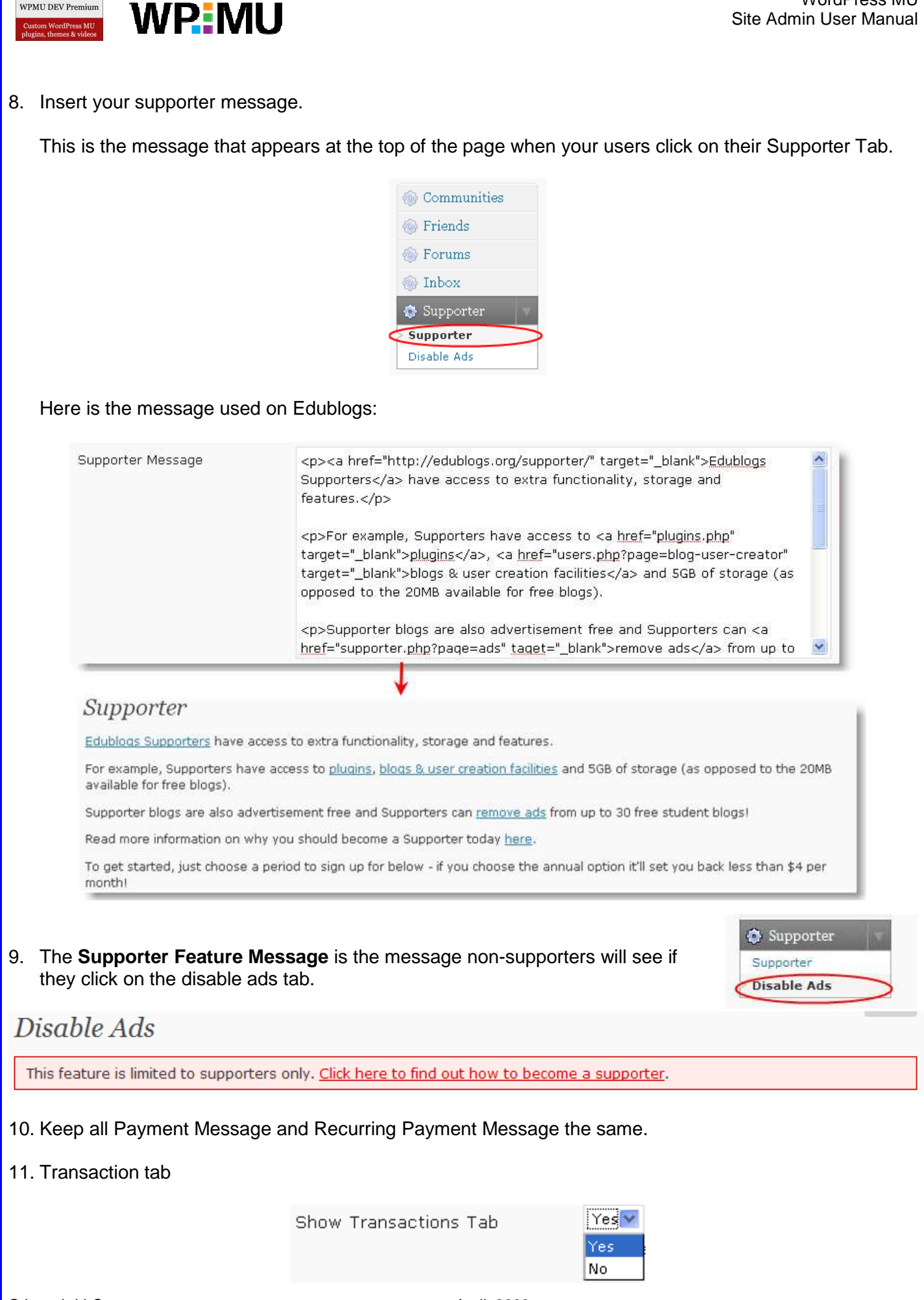

WPMU DEV Premium

WordPress MU

Site Admin User Manual

| WPMU DEV Premium<br>Custom Wordfrees MU<br>plugins, themes & videos                                                                                                    | U                                                                                        | WordPress MU<br>Site Admin User Manual                                                                                                    |
|----------------------------------------------------------------------------------------------------|------------------------------------------------------------------------------------------|----------------------------------------------------------------------------------------------------|
| 12. Default is all users are pro<br>However you can change<br>this feature.                                                                                                    | ovided access to Google Analytics.<br>this so only supporter can access                  | Google Analytics Supporter Yes<br>Only Yes<br>No                                                                                                    |
| 13. <b>Ads Message</b> is the mess<br>supporters will see if they<br>Here is the message used                                                                                                    | sage below the limited to supporter r<br>click on the disable ads tab.<br>I on Edublogs: | message that non-<br>Supporter<br>Disable Ads                                                                                                    |
| Ads Message<br>Disable Ads<br>This feature is limited to sure<br>To cover hosting costs we selve<br>You can turn off these ads be<br>As a supporter you will also<br>students who are using Edu<br>Maximum blogs: 1<br>Currently disabling ads on: 0<br>Remaining: 1<br>14. Select the storage space of<br>15. Click Save Changes. | <                                                                                        | times display ads on free Edublogs.org<br>gning up as a <a<br>be to use the functionality below to<br/>a so that your students who are using<br/>teir sites. e a supporter. ads from up to 30 other blogs so that your ers. 86 91 96 MB 1024MB = 1GB</a<br> |
| © Incsub LLC                                                                                                    | April, 2009                                                                              | Page 30 of 32                                                                                                    |

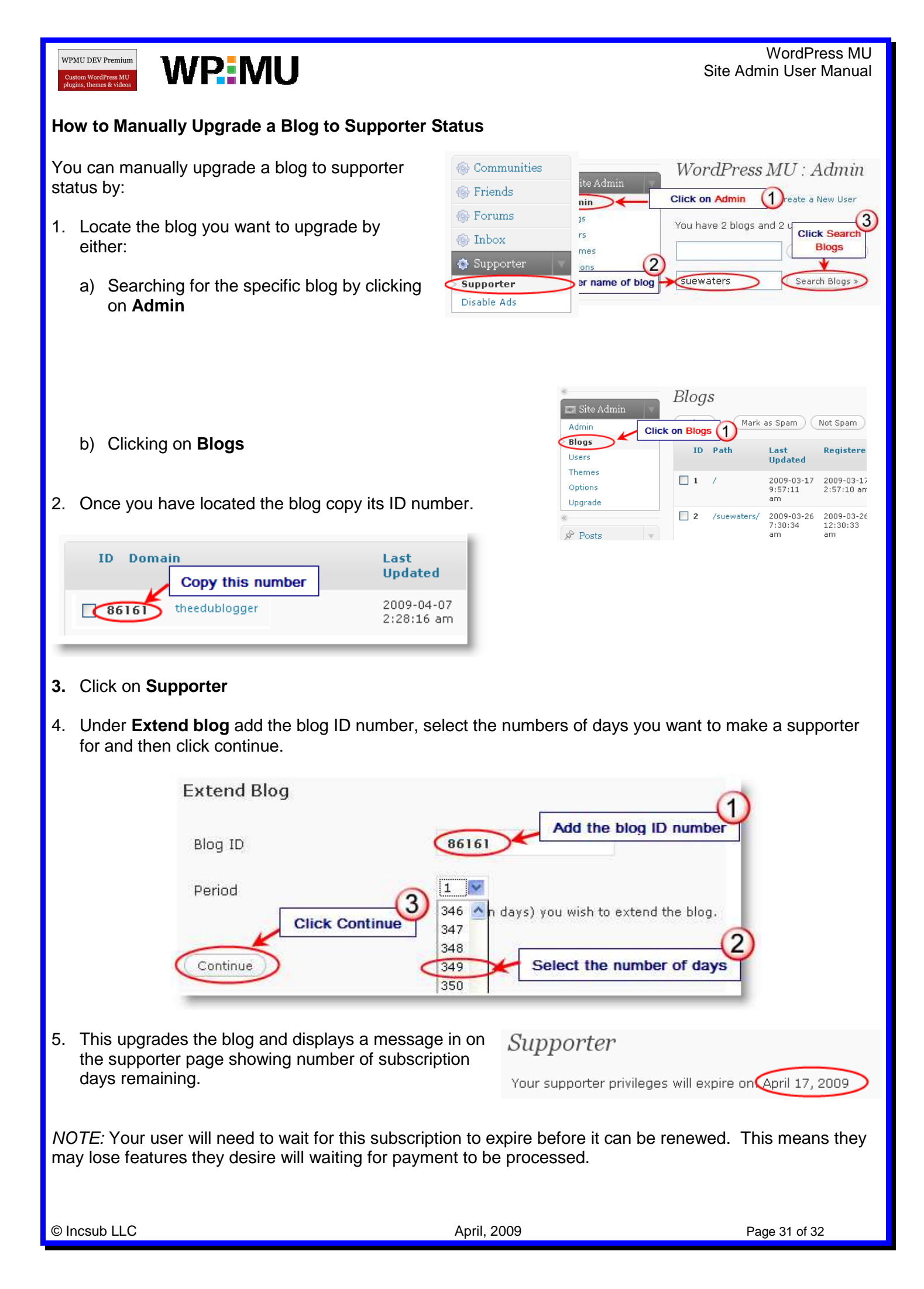

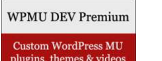

# **WP**MU

#### Plugins available for Supporter's Use

Provided you have enabled plugins in **Site Admin > Options** all Supporters will have access to the plugin tab.

Plugins extend and expand the functionality of WordPress. There are two types of plugins; regular plugins and mu-plugins. These are located in separate folders on your site and work differently.

Regular plugins are located in the "plugins" folder; they can be activated and deactivated on a per-blog level using the admin plugin page. Mu-plugins, on the other hand, are the plugins located in the "mu-plugins" folder; these are activated by default affecting all blogs on the WPMU installation.

While there are over 4,000 regular plugins most of these don't work on WPMU. Your installation comes with plugins that have been tested and customized to work on WPMU.

Here is a summary of some of the plugins they have available to use.

#### 1. AddThis Social Bookmarking

The AddThis Social Bookmarking plugin allows readers to bookmark posts from blogs easily with over 45 popular services, and to share it with friends via email

#### 2. Akismet

Akismet checks your comments against the Akismet web service to see if they look like spam or not and lets you review the spam it catches under your blog's "Comments" admin screen (<u>http://akismet.com/download/</u>). To enable Akismet you need to follow the instructions to obtain a WordPress.com API key.

#### 3. Audio and Video Comments

Lets readers to leave audio and video comments.

#### 4. Contact Form

Plugin that allows user to set up a contact form that can be embedded into a page by Douglas Karr.

#### 5. Greet Box

Show a different message to your visitor depending on which site they are coming from. For example, you can ask Digg visitors to Digg your post, Google visitors to subscribe to your RSS feed

Loave commente

#### 6. Subscribe To Comments

The Subscribe To Comments is a plugin that allows commenters on your blog to check a box before commenting and get e-mail notification of further comments.

#### 7. ThinkFree Viewer

The plugin allows users to view office(.doc, .xls and .ppt) documents on browsers

#### 8. Threaded Comments

Enables threaded comments for your blog - simply activate, configure and enjoy as the comments perfectly nest.

| Jsemame,*required                                                                            |                                                                    |
|----------------------------------------------------------------------------------------------|--------------------------------------------------------------------|
| mail Address: *required                                                                      |                                                                    |
| lomepage                                                                                     |                                                                    |
|                                                                                              |                                                                    |
| nti-spam word: (Required)*                                                                   | m renied), tens the security word shown in the picture             |
| erti-spam word: (Required)*<br>o prove you're a percen (not a spe                            | n accept), type the security wood shown in the pictur<br>biantot56 |
| enti-spam word: (Required)*<br>o perveyou're a person (not a spa<br>Notify me of followup co | m script), type the security word shown in the pictu<br>biantot56  |